2025年校级大学生创新大赛平台报名操作指南

一、大赛平台网址

http://gistcxcy2025.contest.chaoxing.com

二、登录

用户名:学号,密码:与超星学习通教学平台密码一致;

如忘记密码,请点击"忘记密码?",可通过已注册的手机号和验证码,重 新设置密码。

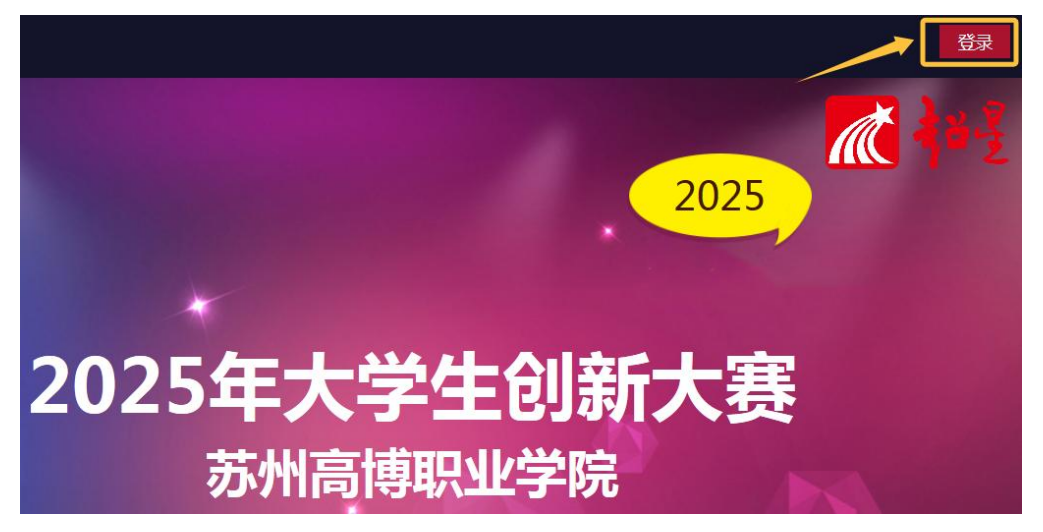

登录

|  | 用户名:          |
|--|---------------|
|  | 密码:           |
|  | 验证码: 3514 按一个 |
|  | 请先注册,再登录提交作品。 |
|  | 登录 注册         |

## 三、报名

登录后点击"我要报名"按钮,系统提示"报名成功,请上传作品!"后点击"确定"按钮。

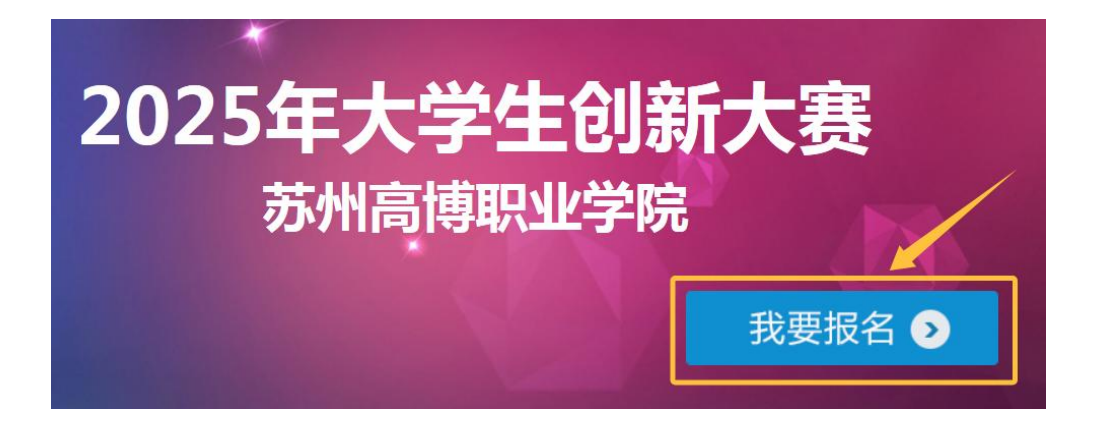

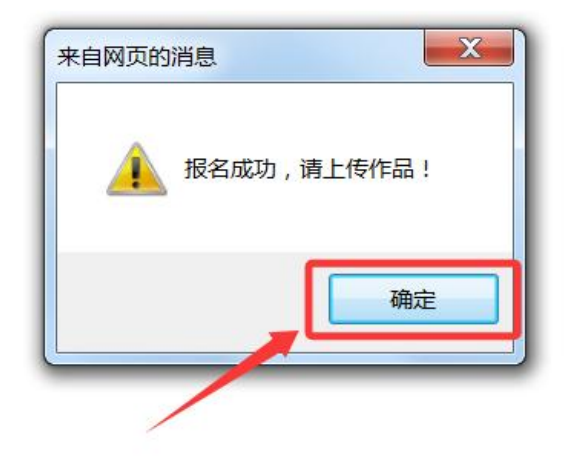

## 四、提交材料

报名成功后点击"提交作品"按钮,进入作品提交页面,根据要求选择所属 分类(创意组或创业组),填写项目名称和团队负责人,上传报名表、项目 PPT 和商业计划书,确认无误后点击最下方的"提交作品"按钮,系统提示"作品提 交成功"后点击"确定"按钮。

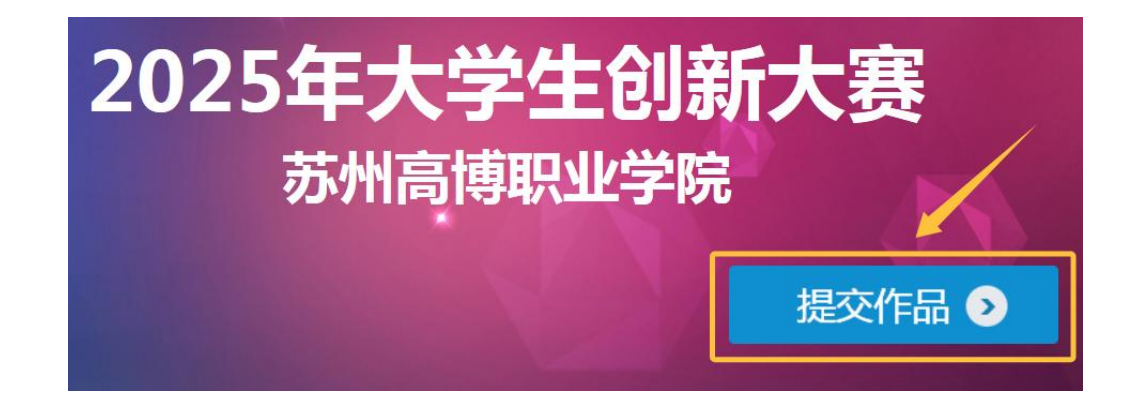

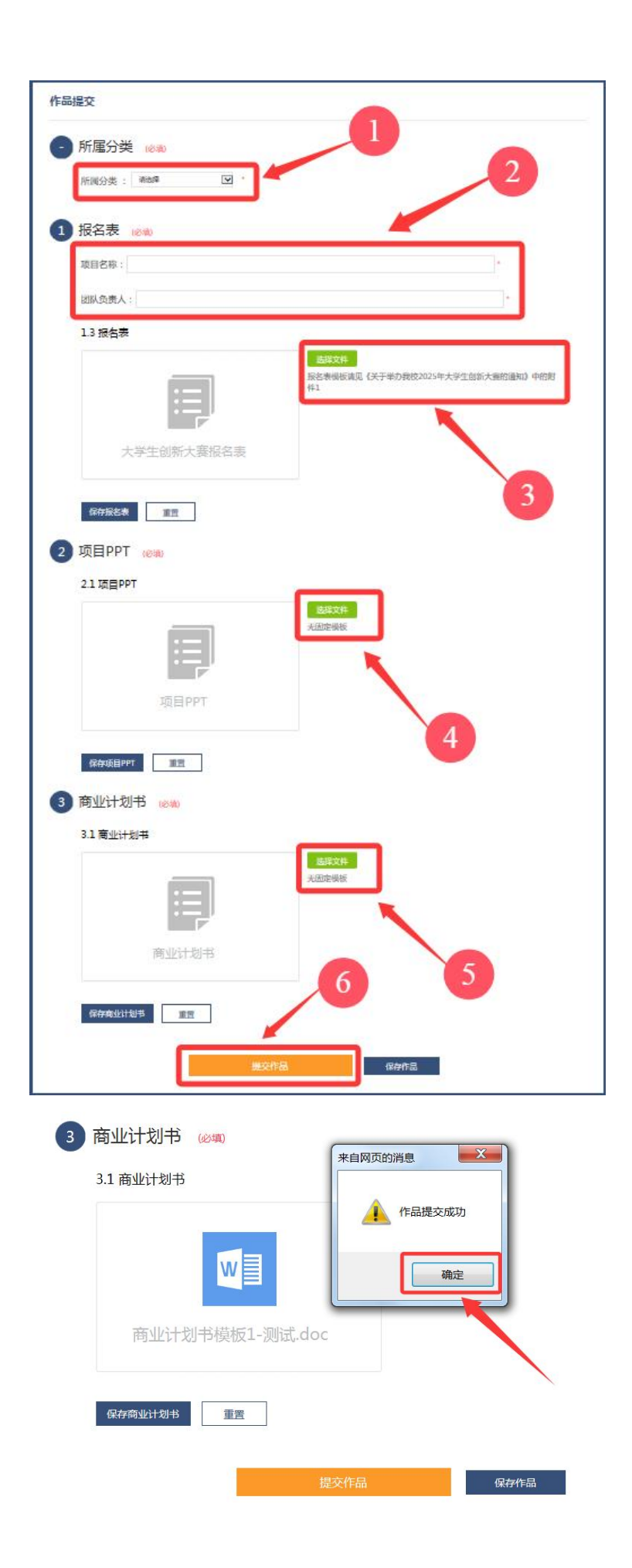